Рассмотрим работу с ATmegaFuseDoctor на примере востановления фьюзов микроконтроллера ATmega8.

Вариант первый, работа без компьютера. Вставляем микроконтроллер в слот, подключаем разъем USB, жмём кнопку старт Start.

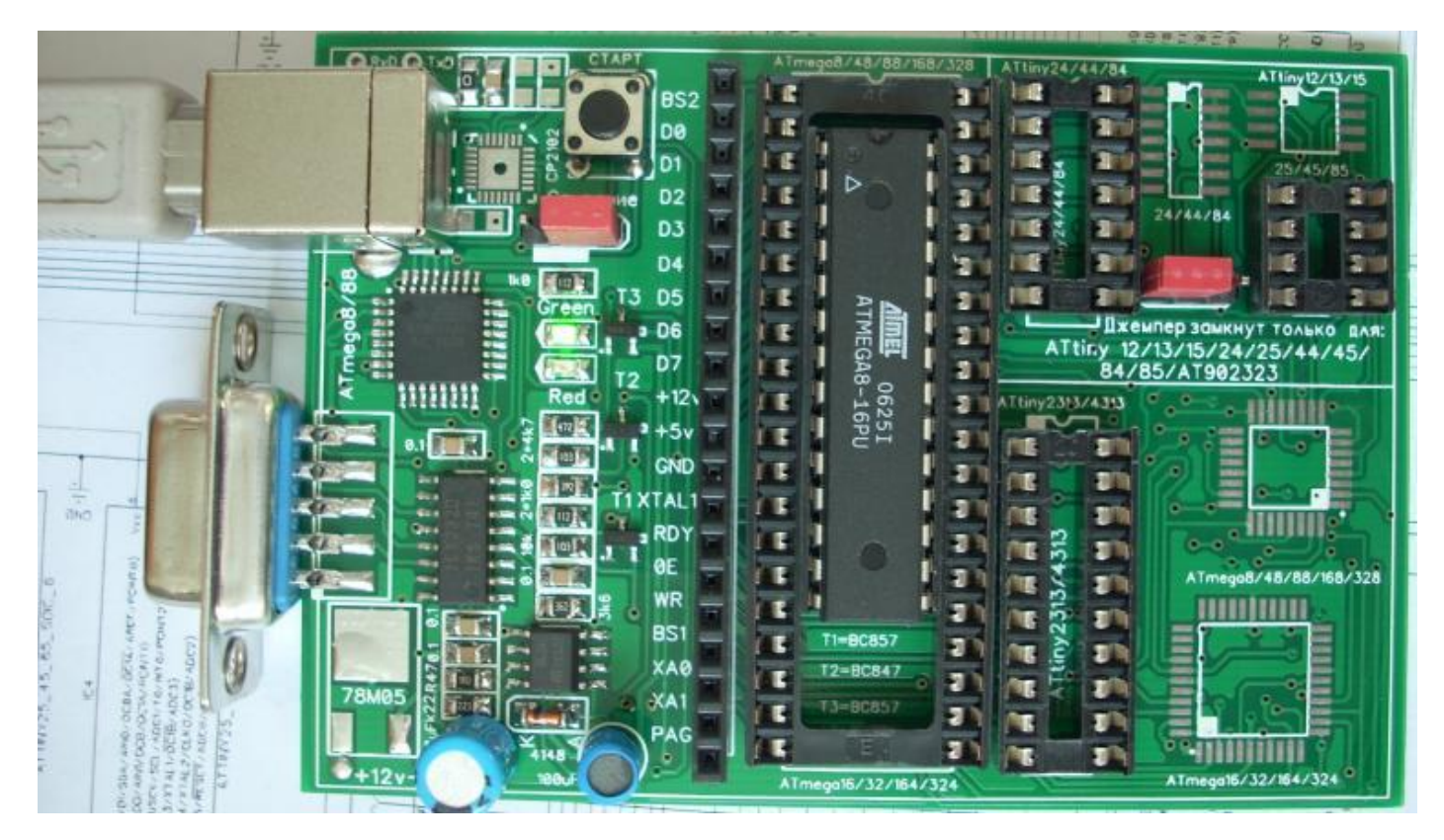

И по свечению светодиодов определяем успешно или не успешно прошла операция восстановления:

- включен зеленый светодиод конфигурация Fuse-битов восстановлена. Если установлены Lock-биты, то проверяется только соответствие текущей конфигурации битов заводским установкам, и если она совпадает, то включается зеленый светодиод;
- включен красный светодиод ошибка при считывании сигнатуры микроконтроллера: невозможно прочитать, отсутствует микроконтроллер в сокете или сигнатура не совпадает с имеющимися в базе данных устройства;
- мигает зеленый светодиод сигнатура верна, конфигурация Fuse-битов не верная.
   Lock-биты установлены, требуется операция стирания Flash-памяти;
  - **мигает красный светодиод** сигнатура верна, **lock-биты** не установлены, но по некоторым причинам **Fuse-биты** не могут быть записаны.

Если **мигает зеленый светодиод** – сигнатура верна, конфигурация **Fuse-битов** не верная. **Lock-биты** установлены, требуется операция стирания **Flash-памяти**; тогда джемпер устанавливаем **Стирание** устанавливаем в положение, отмеченное белым прямоугольником и нажимаем кнопку **Start. При выполнении этой операции всё содержимое(прошивка) микроконтроллера будет уничтожено.** 

#### Вариант второй: Работа с программой HyperTerminal

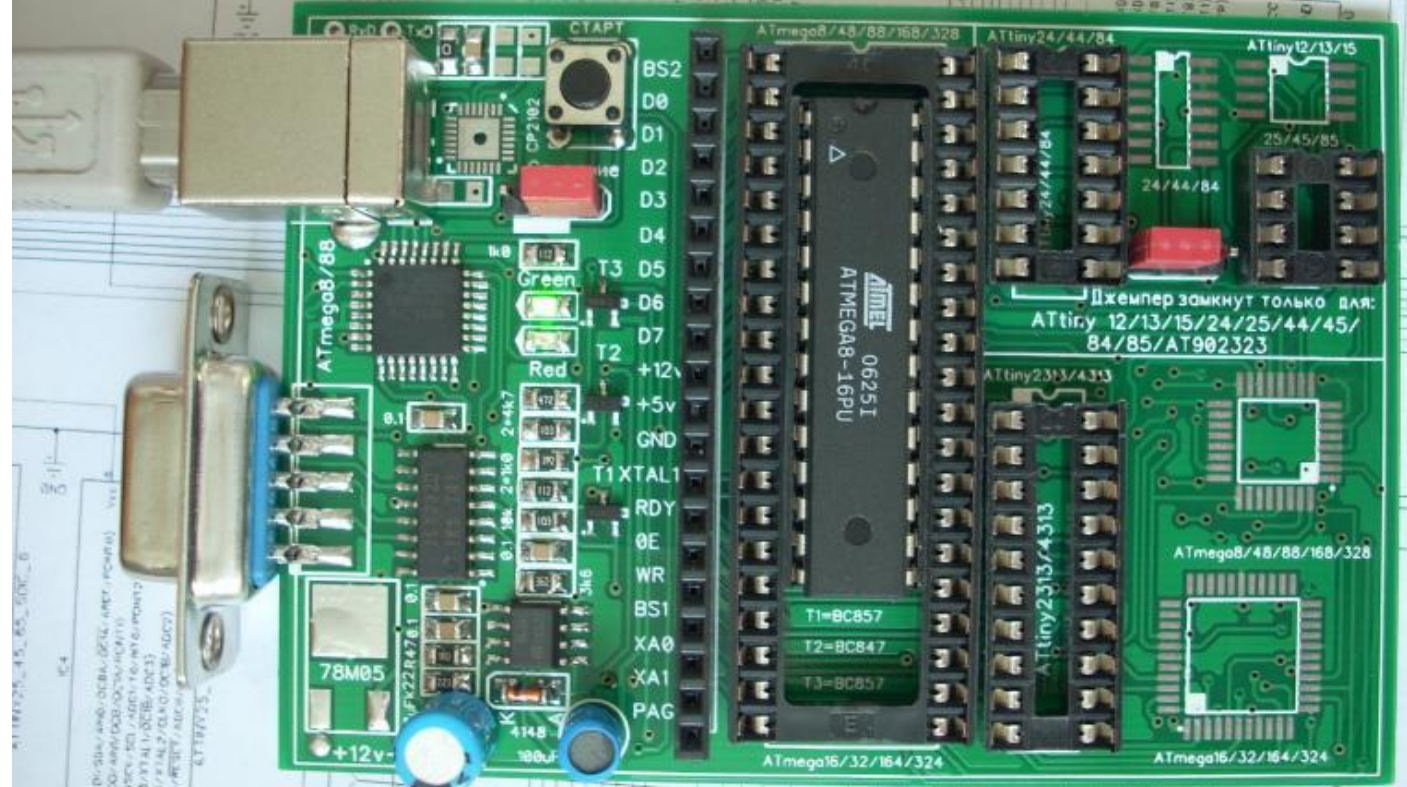

Также, как и в первом варианте вставляем микроконтроллер в слот, подключаем разъемы USB, COM-порта, запускаем программу **HyperTerminal**, делаем необходимые установки: Baudrate(скорсть бит/сек): **4800** 

рагity(чётность): none databits биты данных (): 8 stopbits(стоповые биты): 1 handshake(управление потоком): none И только после этого жмём кнопку старт Start.

🎨 1 - HyperTerminal - 🗆 🗙 File Edit View Call Transfer Help D 🗃 🏐 🥈 🗈 🗃 Welcome ^ AVR Atmega fusebit doctor (HVPP+HVSP) version 2.11 http://diy.elektroda.eu/atmega-fusebit-doctor-hvpp Usage in commercial/profit purposes not allowed MANUAL HVPP MODE Init programming... DONE Read signature... 1E 93 07 no names in 8kB ver Searching chip... Read fusebits... L:E7 H:DD E:00 L:E1 H:D9 E:00 Should be... DISABLED (FF) Lockbits... What to do?... - write fusebits 1 - modify fusebits 2 3 - set lockbits 45 - chip erase - end > NUM Connected 0:00:59 4800 8-N-1 Auto detect

Появится вот такое сообщение, с которого видно, что считанные **Fuse L:E7, H:DD** отличаются от заводских установок **L:E1,H:DD**. Тогда с помощью меню:

1 -- восстановить fusebits по умолчанию(заводские установки).

- 2 -- установить и записать свои значения fusebits.
- 3 установить lockbits.
- 4 стереть чип за одно стираются и lockbits.

### 5 – окончание работы.

восстанавливаем заводские значения, т.е., нажимаем на клавиатуре цифру «1» и

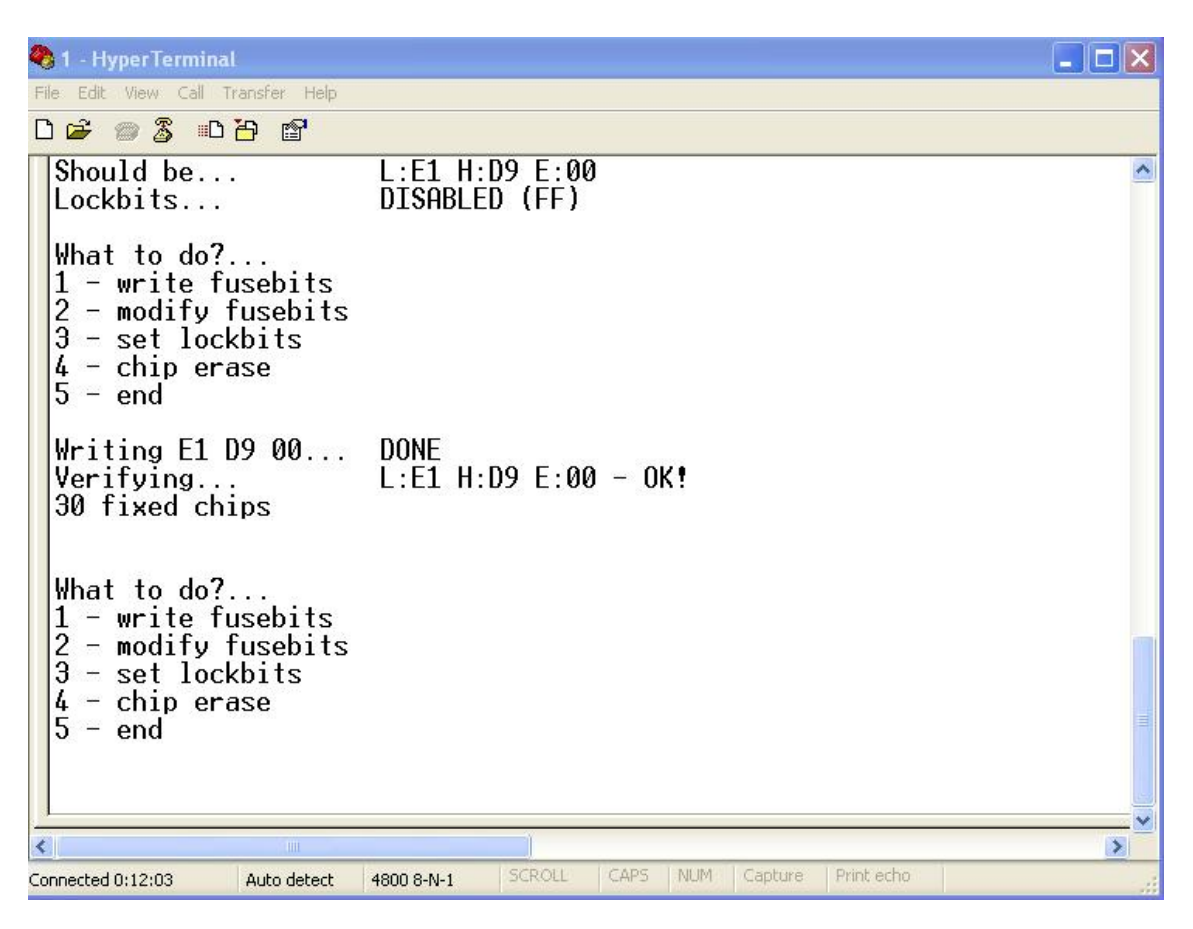

видим, что операция прошла успешно: Verifying... L:E1 H:D9 E:00 - OK!. Заводские фьюзы восстановлены, об этом также свидетельствует горящий зелёный светодиод.

Если нам нужно изменить Fuse-bit, нажимаем на клавиатуре цифру «**2**», появляется вот такое сообщение:

Type fuse LOW: в моём случае ставлю E7, жмём и Enter и выставляем второй параметр:

Type fuse HIGH: в моём случае ставлю DD, жмём и Enter и смотрим картину:

| 🐌 й - HyperTerminal                                                                                                    |                                                                                                    |     |
|----------------------------------------------------------------------------------------------------|----------------------------------------------------------------------------------------------------|-----|
| File Edit View Call Transfer Help                                                                                                    |                                                                                                    |     |
| Lockbits                                                                                                    | DTSABLED (FF)                                                                                                    |     |
| What to do?<br>1 - write fusebits<br>2 - modify fusebits<br>3 - set lockbits<br>4 - chip erase<br>5 - end                                                                                                    |                                                                                                    |     |
| Type fuse LOW:<br>Type fuse HIGH:<br>Writing E7 DD 00<br>Verifying<br>31 fixed chips                                                                                                    | E7<br>DD<br>DONE<br>L:E7 H:DD E:00 - OK!                                                                                                    |     |
| What to do?<br>1 - write fusebits<br>2 - modify fusebits<br>3 - set lockbits<br>4 - chip erase<br>5 - end                                                                                                    |                                                                                                    | The |
| _                                                                                                    |                                                                                                    |     |
| Connected 0:09:30 Auto detect                                                                                                    | 4800 8-N-1 SCROLL CAPS NUM Capture Print echo                                                                                                    |     |
| Writing E7 DD 00 D                                                                                                    |                                                                                                    |     |
| Writing E7 DD 00 D<br>Verifying L:E7<br>31 fixed chips<br>Если мы нажмём на к<br>Эн - HyperTerminal                                                                                                    | ООNE<br>H:DD E:00 - OK!<br>славиатуре цифру «3», то появится вот такое сообщени                                                                                                    | e:  |
| Writing E7 DD 00 D<br>Verifying L:E7<br>31 fixed chips<br>Если мы нажмём на к<br>б й - HyperTerminal<br>File Edit View Call Transfer Help<br>D 📽 📾 💲 🗈 🗃 🗃                                                                                                    | ООЛЕ<br>H:DD E:00 - OK!<br>славиатуре цифру «3», то появится вот такое сообщени                                                                                                    | le: |
| Writing E7 DD 00 D<br>Verifying L:E7<br>31 fixed chips<br>Если мы нажмём на к<br>Ти нурегТегтіпаl<br>File Edit View Call Transfer Help<br>D 2 2 2 2 1 2 2<br>Welcome<br>AVR Atmega fusebit of<br>http://diy.elektroda<br>Usage in commercial.                                                                                                    | DONE<br>H:DD E:00-OK!<br>славиатуре цифру «З», то появится вот такое сообщени<br>doctor (HVPP+HVSP) version 2.11<br>a.eu/atmega-fusebit-doctor-hvpp<br>/profit purposes not allowed                                                                                                   |     |
| Writing E7 DD 00 D<br>Verifying L:E7<br>31 fixed chips<br>ЕСЛИ МЫ НАЖМЁМ НА К<br>I - HyperTerminal<br>File Edit View Call Transfer Help<br>I I III Call Transfer Help<br>IIII IIII IIIIIIIIIIIIIIIIIIIIIIIIIII                                                                                                    | DONE<br>H:DD E:00 - OK!<br>славиатуре цифру «3», то появится вот такое сообщени<br>doctor (HVPP+HVSP) version 2.11<br>a.eu/atmega-fusebit-doctor-hvpp<br>/profit purposes not allowed<br>DONE<br>1E 93 07<br>no names in 8kB ver<br>L:E7 H:DD E:00<br>L:E1 H:D9 E:00<br>DISABLED (FF) |     |
| Writing E7 DD 00 D<br>Verifying L:E7<br>31 fixed chips<br>ECЛИ МЫ НАЖМЁМ НА К<br>Transfer HyperTerminal<br>File Edit View Call Transfer Help<br>C C Call Transfer Help<br>C C Call Transfer Help<br>C C Call Transfer Help<br>C C Call Transfer Help<br>C C Call Transfer Help<br>C C C Call Transfer Help<br>C C C Call Transfer Help<br>C C C Call Transfer Help<br>C C C Call Transfer Help<br>C C C Call Transfer Help<br>C C C Call Transfer Help<br>C C C C Call Transfer Help<br>C C C C Call Transfer Help<br>C C C C C C C C C C C C C C C C C C C | DONE<br>H:DD E:00 - OK!<br>спавиатуре цифру «3», то появится вот такое сообщени<br>doctor (HVPP+HVSP) version 2.11<br>a.eu/atmega-fusebit-doctor-hvpp<br>/profit purposes not allowed<br>DONE<br>1E 93 07<br>no names in 8kB ver<br>L:E7 H:DD E:00<br>L:E1 H:D9 E:00<br>DISABLED (FF) |     |
| Writing E7 DD 00 D<br>Verifying L:E7<br>31 fixed chips<br>ECЛИ МЫ НАЖМЁМ НА К<br>Tele Edit View Call Transfer Help<br>Welcome<br>AVR Atmega fusebit of<br>http://diy.elektroda<br>Usage in commercial.<br>MANUAL HVPP MODE<br>Init programming<br>Read signature<br>Searching chip<br>Read fusebits<br>Should be<br>Lockbits<br>What to do?<br>1 - write fusebits<br>2 - modify fusebits<br>3 - set lockbits<br>4 - chip erase<br>5 - end<br>Type lock:                                                                                                    | PONE<br>H:DD E:00 - OK!<br>maвиатуре цифру «3», то появится вот такое сообщени<br>doctor (HVPP+HVSP) version 2.11<br>a.eu/atmega-fusebit-doctor-hvpp<br>/profit purposes not allowed<br>DONE<br>1E 93 07<br>no names in 8kB ver<br>L:E7 H:DD E:00<br>L:E1 H:D9 E:00<br>DISABLED (FF)  |     |

Записав значение F3 (для ATmega8) и нажав на клавиатуре Enter мы защитим микроконтроллер от несанкционированного считывания.Выставляем джемпер «Стирание»

в положение, отмеченное белым прямоугольником и нажав на клавиатуре цифру «**4**» мы получим вот такое сообщение:

| 🕭 1 - HyperTerminal                                                                                       |                                                                                              |                                      |
|----------------------------------------------------------------------------------------------------|----------------------------------------------------------------------------------------------|--------------------------------------|
| File Edit View Call Transfer Help                                                                         |                                                                                              |                                      |
| 그 🛩 🖉 🖏 😳 😭                                                                                               |                                                                                              |                                      |
| Init programming<br>Read signature<br>Searching chip<br>Read fusebits<br>Should be<br>Lockbits            | DONE<br>1E 93 07<br>no names in 8kB ver<br>L:E1 H:D9 E:00<br>L:E1 H:D9 E:00<br>DISABLED (FF) |                                      |
| What to do?<br>1 - write fusebits<br>2 - modify fusebits<br>3 - set lockbits<br>4 - chip erase<br>5 - end |                                                                                              |                                      |
| Chip erase                                                                                                | DONE                                                                                         |                                      |
| What to do?<br>1 - write fusebits<br>2 - modify fusebits<br>3 - set lockbits<br>4 - chip erase<br>5 - end |                                                                                              | •••••••••••••••••••••••••••••••••••• |
| ionnected 0:01:14 Auto detect                                                                             | 4800 8-N-1 SCROLL CAPS NUM Capture Print echo                                                | 11                                   |

Chip erase... DONE Т.е. чип чистый. Успеха в работе.

# Работа с чипами с битой сигнатурой.

| 🎨 1 - HyperTerminal                                                                                                    | _ 🗆 🗙 |
|----------------------------------------------------------------------------------------------------|-------|
| File Edit View Call Transfer Help                                                                                                    |       |
| D 🚔 🍘 🐉 🗈 🎦 🖆                                                                                                    |       |
| Welcome<br>AVR Atmega fusebit doctor (HVPP+HVSP) version 2.11<br>http://diy.elektroda.eu/atmega-fusebit-doctor-hvpp<br>Usage in commercial/profit purposes not allowed<br>MANUAL HVPP MODE<br>Init programming DONE<br>Read signature 00 01 02 - FAIL!<br>Trying T2313 pinout.00 01 02 - FAIL!<br>Type the signature: 1E |       |
| Connected 0:04:03 Auto detect 4800 8-N-1 SCROLL CAPS NUM Capture Print echo                                                                                                    |       |

Если после нажатии кнопки «Старт» вы получили вот такую картинку, не отчаивайтесь. Можно попытаться вернуть чип к жизни.

- **-** ×

1 - HyperTerminal
File Edit View Call Transfer Help

| Welcome<br>AVR Atme<br>http://c<br>Usage in<br>MANUAL H<br>Init pro<br>Read sig<br>Trying I<br>Type the | ga fusebit<br>iy.elektrod<br>commercial<br>VPP MODE<br>gramming<br>nature<br>2313 pinout<br>signature: | doctor (HV<br>a.eu/atmeg<br>/profit pu<br>00 01 02<br>.00 01 02<br>1E9307 | VPP+HVS<br>ga-fuse<br>urposes<br>2 - FAI<br>2 - FAI | SP) ve<br>sbit-c<br>s not | ersic<br>docto<br>allo | on 2.11<br>or-hvpr<br>owed |            |  |  |
|----------------------------------------------------------------------------------------------------|----------------------------------------------------------------------------------------------------|---------------------------------------------------------------------------|-----------------------------------------------------|---------------------------|------------------------|----------------------------|------------|--|--|
| Connected 0:10:49                                                                                       | Auto detect                                                                                            | 4800 8-N-1                                                                | SCROLL                                              | CAPS                      | NUM                    | Capture                    | Print echo |  |  |

Для этого смотрим PDF на данный чип, ищем сигнатуру. В моём случае Мега8, сигнатура 1E9307 – вводим с клавиатуры и жмём «Enter».

| File Edit View Call Transfer Help                                                                                                    |   |
|----------------------------------------------------------------------------------------------------|---|
| · · · · · · · · · · · · · · · · · · ·                                                                                                    |   |
| AVR Atmega fusebit doctor (HVPP+HVSP) version 2.11<br>http://diy.elektroda.eu/atmega-fusebit-doctor-hvpp<br>Usage in commercial/profit purposes not allowed<br>MANUAL HVPP MODE<br>Init programming DONE<br>Read signature 00 01 02 - FAIL!<br>Trying T2313 pinout00 01 02 - FAIL!<br>Type the signature: 1E9307<br>Searching chip no names in 8kB ver<br>Read fusebits L:04 H:04 E:00<br>Should be L:E1 H:D9 E:00<br>Lockbits ENABLED (04) |   |
| 1 - write fusebits<br>2 - modify fusebits<br>3 - set lockbits<br>4 - chip erase<br>5 - end                                                                                                    |   |
| Connected 0:12:10 Auto detect 4800 8-N-1 SCROLL CAPS NUM Capture Print echo                                                                                                    | ] |

Получаем вот такую картинку, считанные Fuse L-04, H-04, E-00, а нужно записать L-E1, H-D9, E-00. Жмём клавишу «1 - Write fusebit »

```
🌯 1 - HyperTerminal
                                                                                                           File Edit View Call Transfer Help
0 🚅 🍵 🔏 💼 🊰
                                                                                                                  ~
 AVR Atmega fusebit doctor (HVPP+HVSP) version 2.11
http://diy.elektroda.eu/atmega-fusebit-doctor-hvpp
 Usage in commercial/profit purposes not allowed
  MANUAL HVPP MODE
  Init programming...
                              DONE
  Read signature... 00 01 02 - FAIL!
Trying T2313 pinout..00 01 02 - FAIL!
 Read signature...
                             1E9307
  Type the signature:
  Searching chip...
                              no names in 8kB ver
                              L:04 H:04 E:00
L:E1 H:D9 E:00
ENABLED (04)
 Read fusebits...
 Should be...
  Lockbits...
  What to do?...
 1 - write fusebits
2 - modify fusebits
3 - set lockbits
    - modify fusebits
 4 - chip erase
5 - end
 Writing E1 D9 00...
                                                 CAPS
                                                       NUM Capture Print echo
Connected 0:17:29
                  Auto detect 4800 8-N-1
```

Получаем картинку, где внизу надпись «Writing E1 D9 00» и мигающий курсор. Ждём минуту, пять, а может и полчаса.

| 餋 1 - HyperTerminal                                                                                                    |                                          |          |
|----------------------------------------------------------------------------------------------------|------------------------------------------|----------|
| File Edit View Call Transfer Help                                                                                                    |                                          |          |
| 다 🗃 🗇 🕉 🗈 🎦                                                                                                    |                                          |          |
| Writing E1 D9 00 DO<br>Verifying L:0<br>Please try again<br>What to do?<br>1 - write fusebits<br>2 - modify fusebits<br>3 - set lockbits<br>4 - chip erase<br>5 - end | NE<br>04 H:04 E:00- FAIL!                |          |
| Writing E1 D9 00 DO<br>Verifying L:<br>Please try again                                                                                                    | NE<br>04 H:04 E:00- FAIL!                |          |
| What to do?<br>1 - write fusebits<br>2 - modify fusebits<br>3 - set lockbits<br>4 - chip erase<br>5 - end                                                             |                                          |          |
| Connected 0:27:28 Auto detect 4800 i                                                                                                    | 8-N-1 SCROLL CAPS NUM Capture Print echo | <b>∨</b> |

После ожидания появилась картинка, Fuse еще не восстановленные, но подготовка сделана.

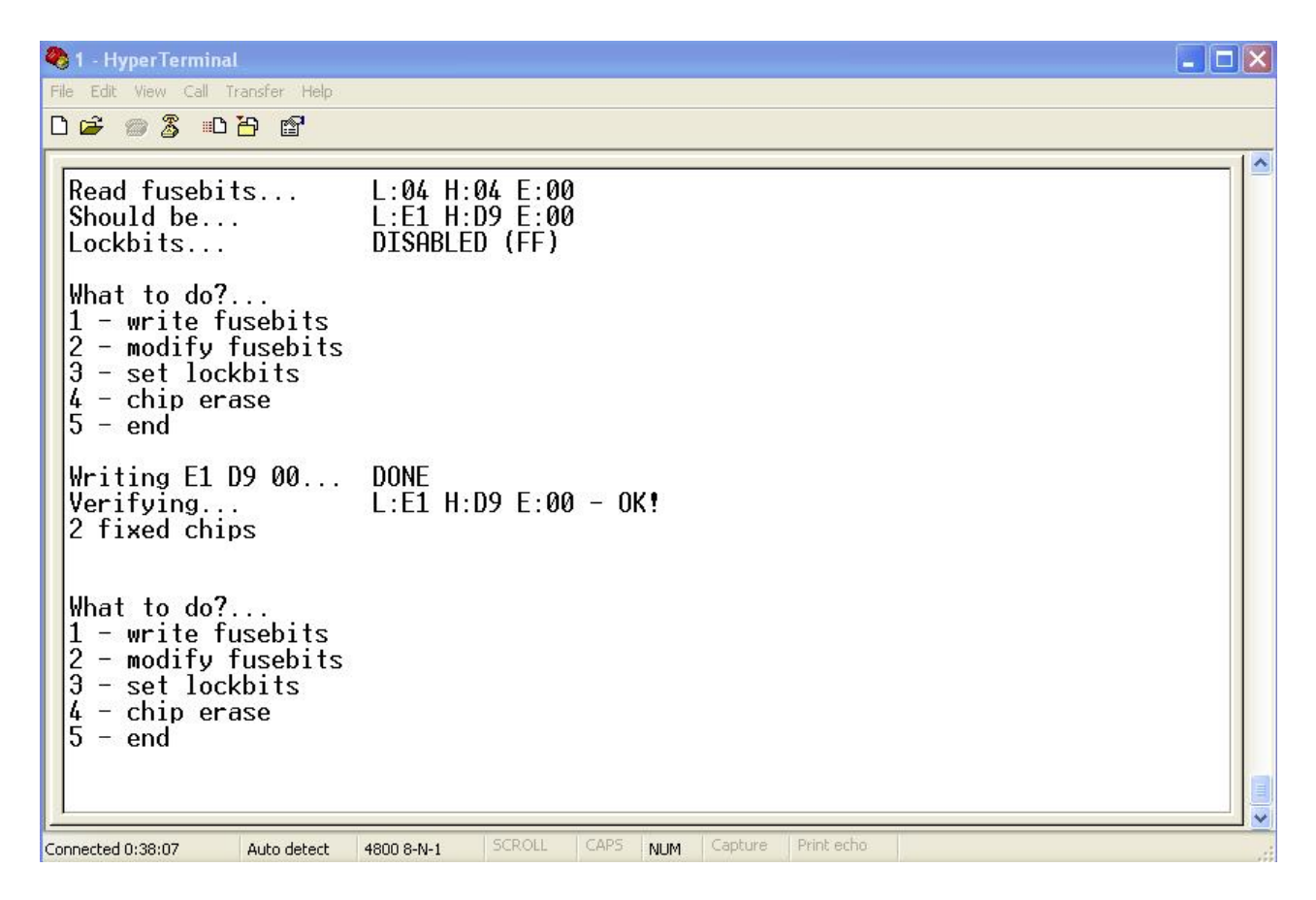

Нажимаем кнопку «Старт». Видим : L-E1, H-D9, E- 00 - OK! Fuse восстановлены до заводского состояния. Но «червячок» гложет.

| <u>L</u> 0₩                      | \$E1                      |
|----------------------------------|---------------------------|
| <u>C</u> KSEL0<br><u>C</u> KSEL1 | ×                         |
| <u>C</u> KSEL2                   |                           |
| CKSEL3                           |                           |
| <u>SUT1</u>                      | ×                         |
| BODEN                            | $\mathbf{X}$              |
| BODLEVEL                         | $\left \mathbf{X}\right $ |
| <u>H</u> IGH                     | \$D9                      |
| <u>B</u> OOTRST                  | $\mathbf{X}$              |
| BOOTSZO                          |                           |
| EESAVE                           | ×                         |
| <u>C</u> KOPT                    | ×                         |
| <u>S</u> PIEN                    |                           |
| WTDON<br>BSTDISBI                | ×                         |
| <u></u>                          | 405                       |
| LOCK                             | \$3F                      |
| <u>L</u> B1<br>1B2               | X                         |
| <u>B</u> LB01                    | ×                         |
| <u>B</u> LB02                    | ×                         |
| BLB11                            | X                         |
| <u>B</u> LB12                    |                           |
|                                  |                           |
|                                  |                           |
| Не отмеч                         | ено - значи               |
| запрогра                         | ммировано                 |

- Не может быть, говорит он, ведь чип был убит!!!

Проверяем на стороннем программаторе. И что мы видим. Чип ожил.

## Работа с программой HyperTerminal через встроенный UART.

### Установка драйвера

Открываем папку «VCP», запускаем «CP210xVCPInstyaller.exe», джём окончания установки. Перезагружаем комп. Подключаем «AFD», и видим вот такую картинку, появился новый COM-порт, в моём случае №3.

| 🚇 Диспетчер устройств                                                                                                    |  |
|----------------------------------------------------------------------------------------------------|--|
| Консоль Действие Вид Справка                                                                                                    |  |
|                                                                                                    |  |
| <ul> <li>МІСКОЗОГ-АС120D</li> <li>DVD и CD-ROM дисководы</li> <li>IDE ATA/ATAPI контроллеры</li> <li>Bидеоадаптеры</li> <li>Дисковые устройства</li> <li>Дисковые устройства</li> <li>Звуковые, видео и игровые устройства</li> <li>Клавиатуры</li> <li>Компьютер</li> <li>Компьютер</li> <li>Контроллеры универсальной последовательной шины USB</li> <li>Мониторы</li> <li>Мыши и иные указывающие устройства</li> <li>Выртов (E0H nu LPT)</li> <li>Silicon Labs CP210x USB to UART Bridge (COM3)</li> <li>Последовательный порт (COM1)</li> <li>Последовательный порт (COM1)</li> <li>Процессоры</li> <li>Системные устройства</li> <li>Устройства HID (Human Interface Devices)</li> <li>Устройства обработки изображений</li> </ul> |  |
|                                                                                                    |  |

Запускаем программу «**HiperTerminal**» и в окне выбора **СОМ-порта** ставил то значение порта, что увидели в диспетчере оборудования, в моём случае это №3.

| File Edit View Call Transfer Help    |                                                                                                    |
|--------------------------------------|----------------------------------------------------------------------------------------------------|
| 0 🗳 🎯 🖉 💷                            |                                                                                                    |
|                                      | Connect To         Image: Connect Ising:         Country/region:         CullA (1)         Area code:         Phone number:         Connect using:         COM3         COM1         COM2         COM1         COM3         TCP/IP (Winsock) |
| Disconnected Auto detect Auto detect | SCROLL CAPS NUM Capture Print echo                                                                                                    |

А дальше как описано выше.